## 백석대학교 스마트 출결관리 사용법(학생)

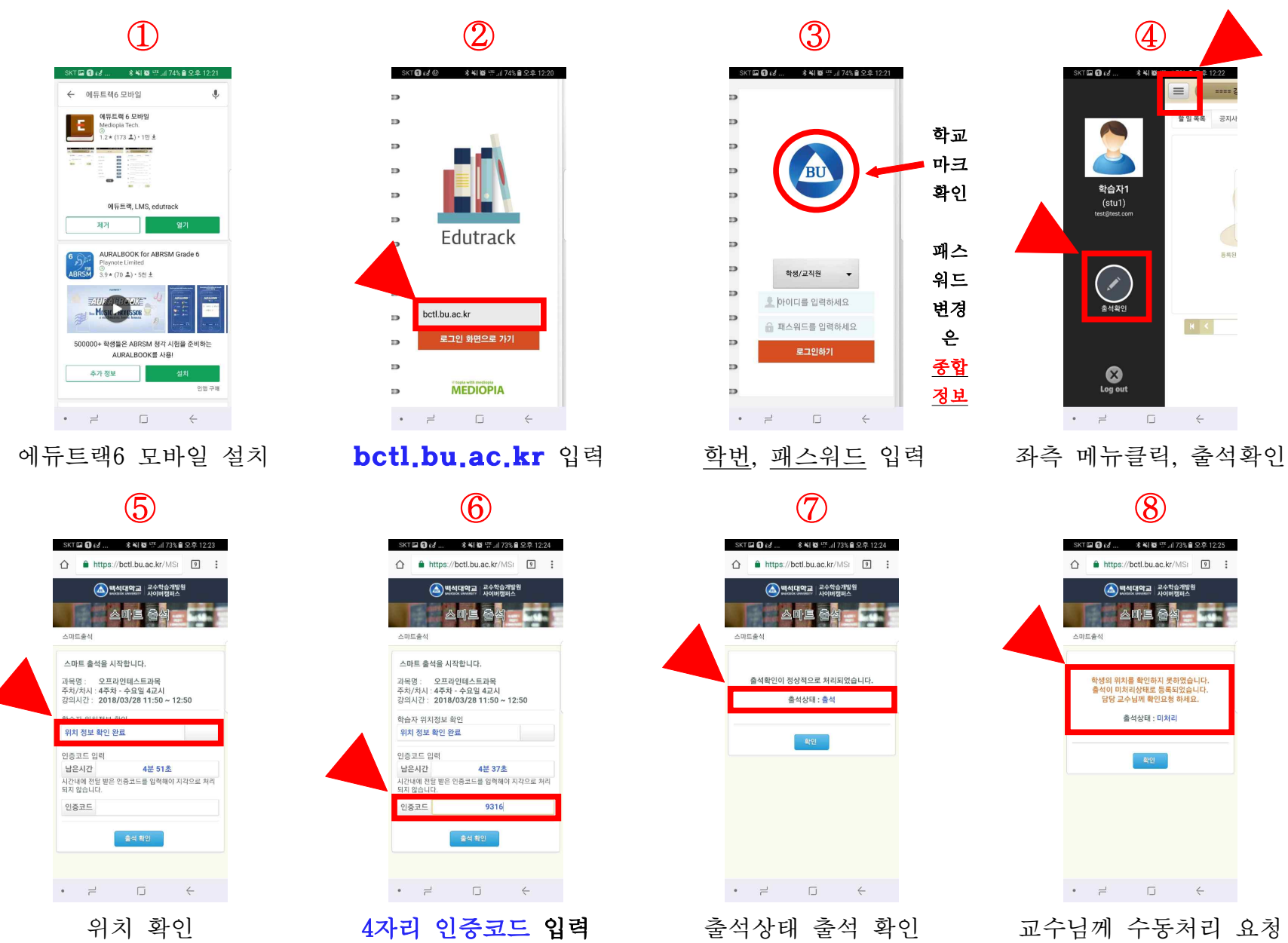

## 스마트 출결 확인 방법

① 사이버캠퍼스 접속 <u>http://bctl.bu.ac.kr</u>

② 우측 상단의 <u>강의실선택</u>에서 강좌 클릭

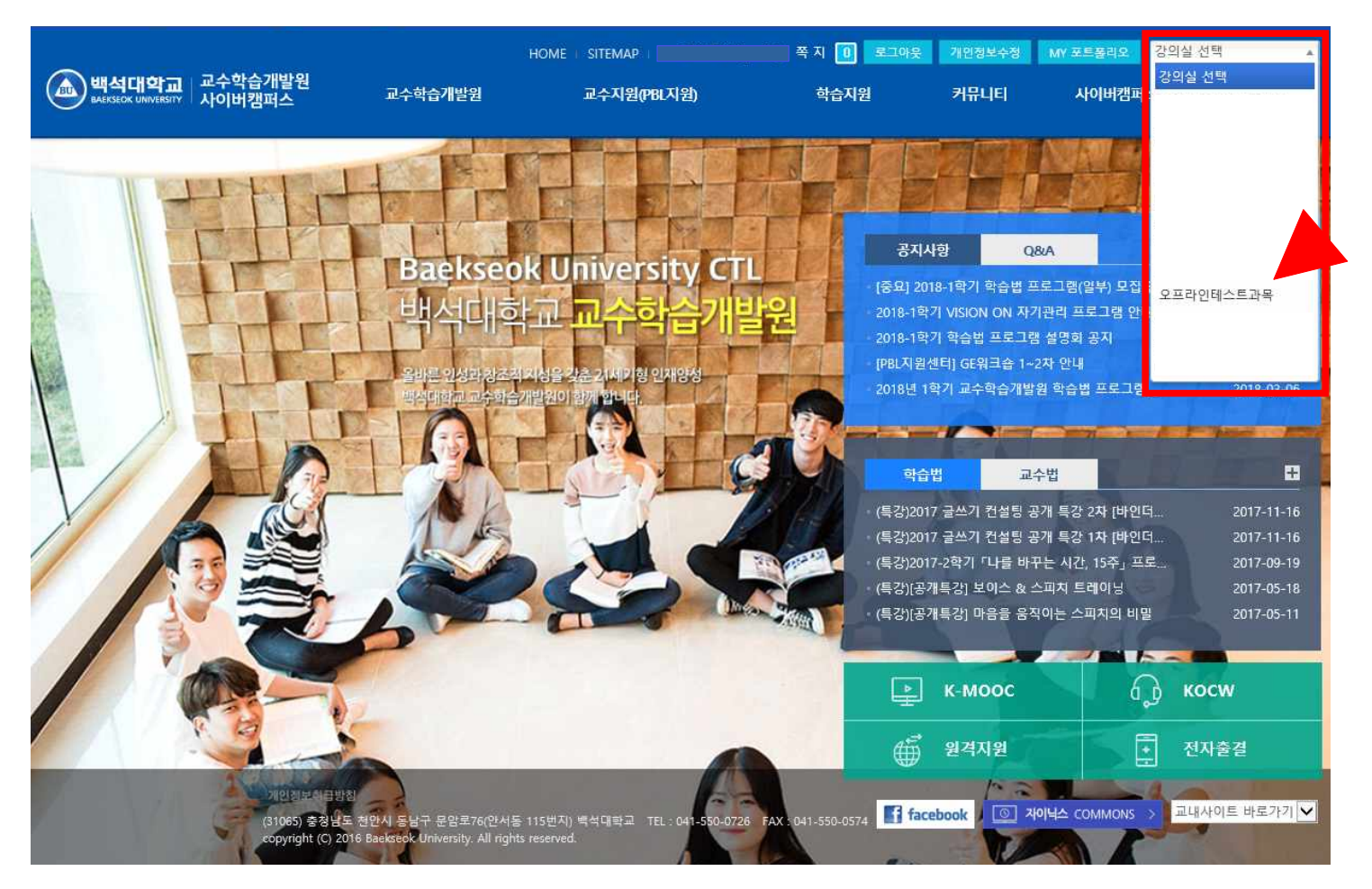

## 선택강좌 강의실

메뉴 : <u>학습활동</u> -> <u>출석</u>
수업일자 확인
<u>상세보기</u> 클릭
출석 확인

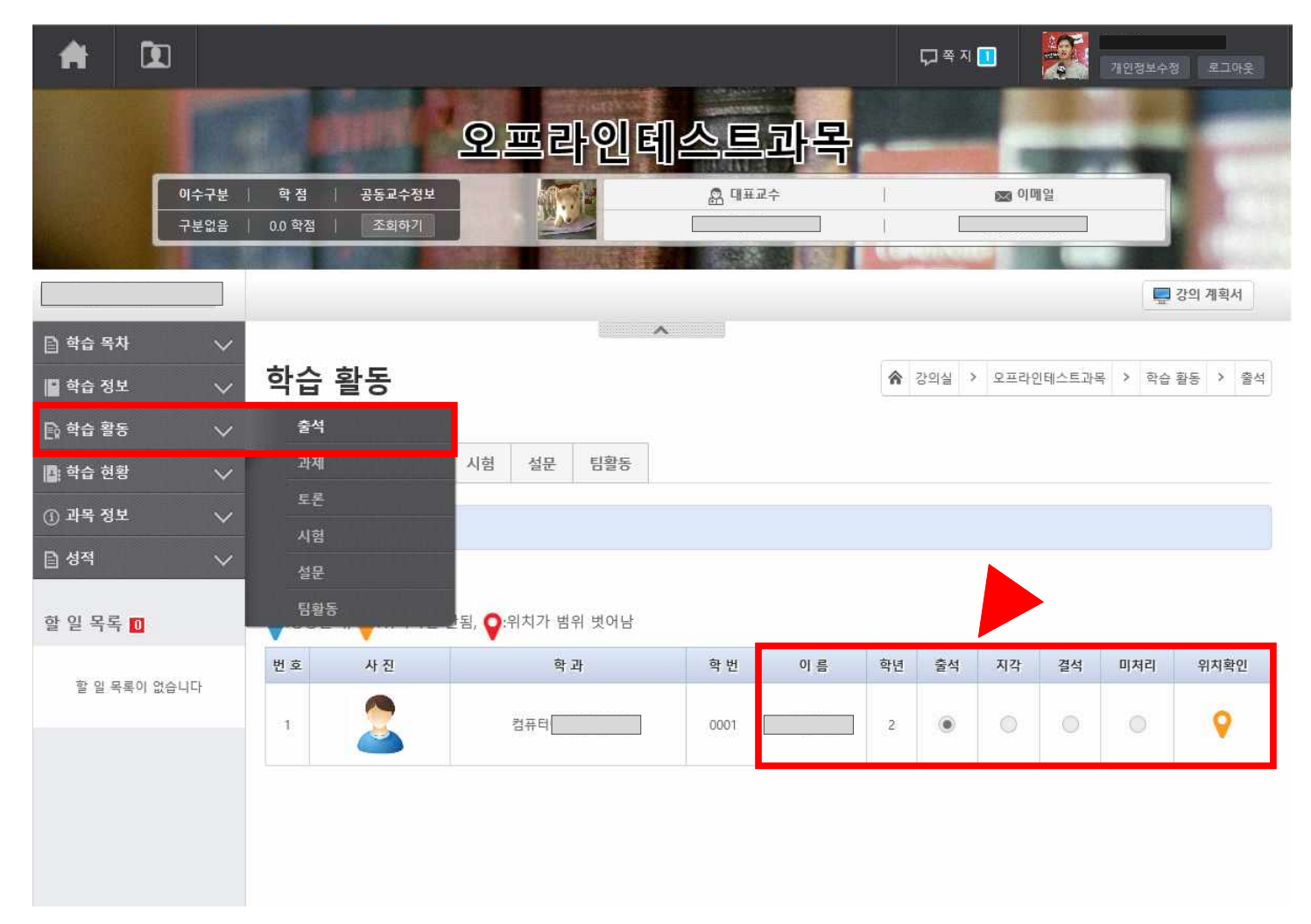

- 출석정보 미처리 또는 잘못 된 정보는 담당교수님께 수정 요청 바랍니다.

\* 모바일 위치정보 설정 방법 : 사이버캠퍼스 <u>커뮤니티</u> -> <u>자주찾는 질문</u> 참고하세요.

- iOS(아이폰) 모바일 위치 인식 실패시 처리 방법

- Android(삼성, LG, 기타모델) 모바일 위치 인식 실패시 처리 방법

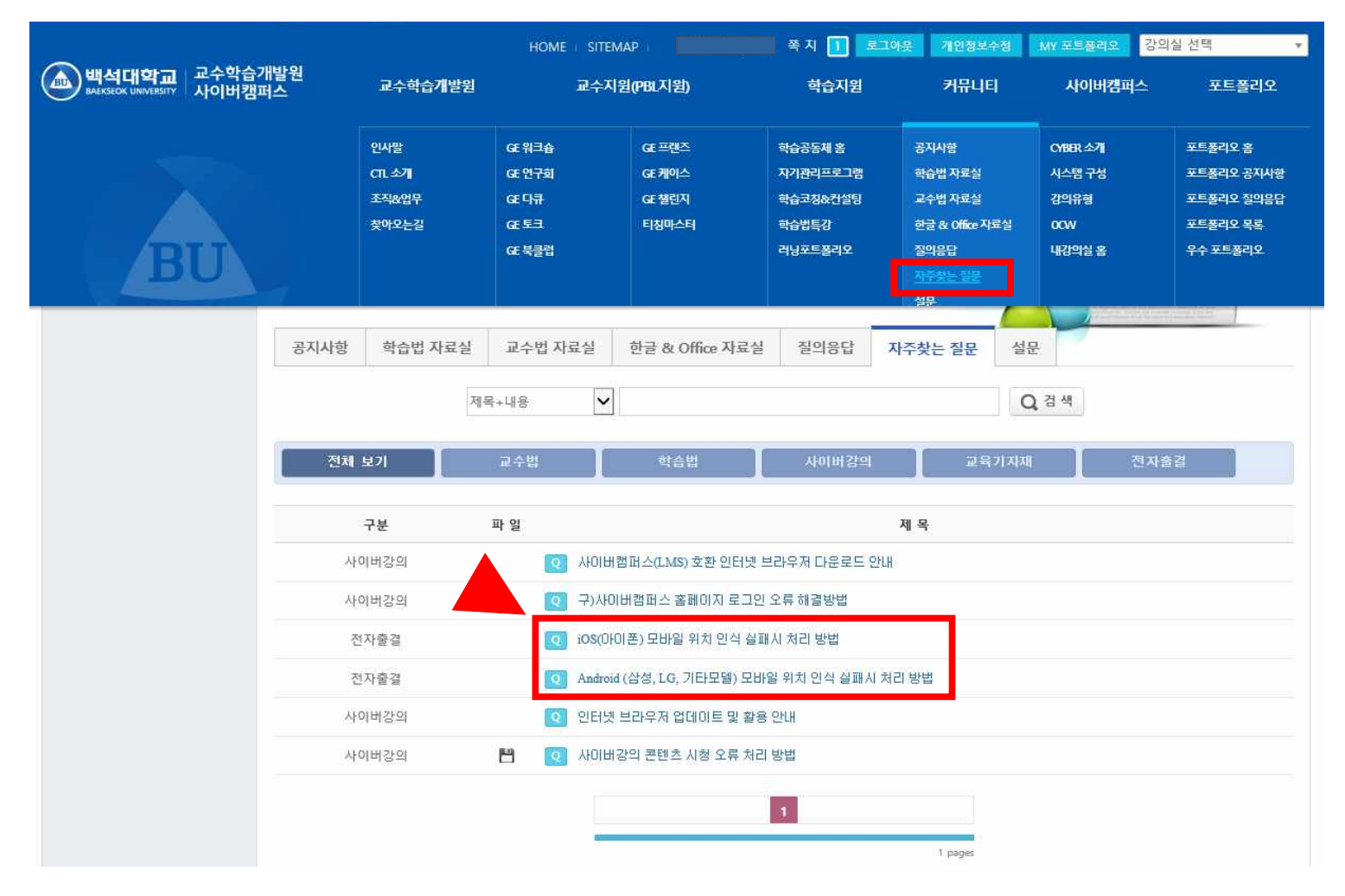

본인 해결 불가능시 <u>백석학술정보관(도서관) 604호</u> 방문해주세요.